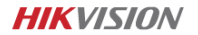

#### Dashcam – F6 Pro User Manual

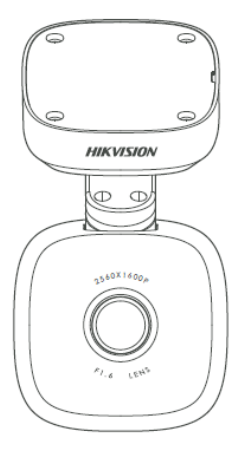

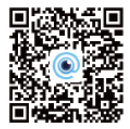

Oskenujte QR kód pre získanie aplikácie.

### INFORMÁCIE O PRÁVNYCH PREDPISOCH

#### Vyhlásenie o zhode EÚ

| CE | Tento produkt vrátane dodaného<br>príslušenstva (voliteľne) nesie označenie "CE"<br>v súlade s príslušnými harmonizovanými<br>normami Európskej únie uvedené v rámci<br>smernice RE 2014/53/EÚ, smernice EMC<br>2014/30/EÚ, Smernice LVD 2014/35/EU,<br>smernice RoHS 2011/65/EÚ                                                                     |
|----|----------------------------------------------------------------------------------------------------|
| X  | 2012/19/EU (smernica WEEE): Výrobky<br>označené týmto symbolom nie je možné v<br>Európskej únii likvidovať ako netriedený<br>komunálny odpad. Pre riadnu recykláciu<br>vráťte tento výrobok svojmu miestnemu<br>dodávateľovi alebo ich žlikvidujte na na to<br>určenom mieste zberných surovín. Viac<br>informácií nájdete na: www. recyclethis.info |

## **OBSAH BALENIA**

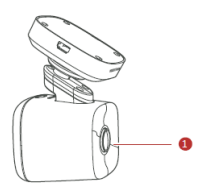

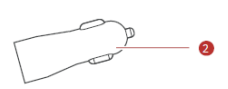

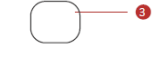

4

[]])------

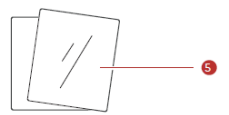

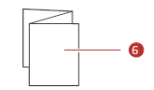

- 1. Palubná kamera x1
- 2. Napájací adaptér x1
- 3. Obojstranná lepiaca páska x1
- Napájací kábel x1
- 5. Elektrostatický film x1
- 6. Návod x1

### POPIS A FUNKCIE

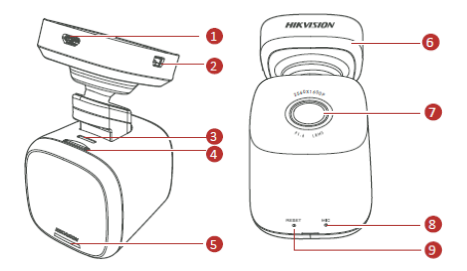

- 1. Zdierka pre USB konektor
- 2. Zdierka pre 4G modul (voliteľne)
- 3. Reproduktor
- 4. Slot pre pamäťovú kartu
- 5. Informačné diódy

Modré svetlo: Nahrávanie beží Červené svetlo: Nahrávanie prerušené Prerušované svetlo: Pripojené k aplikácii

- 6. Držiak
- 7. Šošovka objektívu
- 8. Mikrofón
- 9. Tlačidlo reset

Pre reset do továrenského nastavenia zariadenia stlačte a držte napájacie tlačidlo niekoľko sekúnd (Zaznie potvrdzujúci signál). Stlačte a uvoľnite napájacie tlačidlo pre reštart kamery.

## INŠTALÁCIA

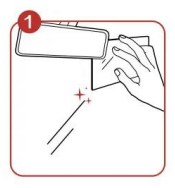

Očistite čelné sklo v mieste, kam budete zariadenie inštalovať. Potom môžete umiestniť antistatický film. Odporúčame inštalovať zariadenie do miest čo najbližšie k stredu vozidla a zároveň tam, kde nebráni vo výhľade.

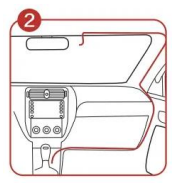

Nainštalujte napájací kábel pod obloženie interiéru vozidla. Odporúčame viesť kábel po pravej strane vozidla, kde kábel ľahšie skryjete.

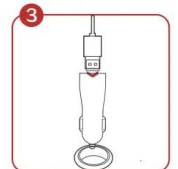

Zasuňte kábel do napájacieho adaptéra a ten následne do zásuvky autozapaľovača.

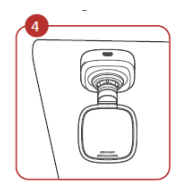

Ako posledný krok nastavte uhol sklonu tela objektívu tak, aby zaberal ideálnu plochu pred automobilom.

## PRIPOJENIE K MOBILNÉMU TELEFÓNU

Naskenujte tento QR kód a nainštalujte aplikáciu HikDashcam.

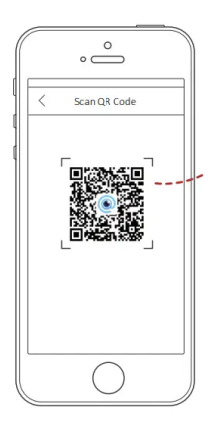

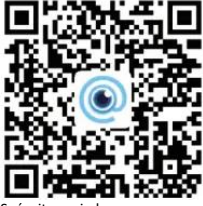

Spárujte svoju kameru s aplikáciou: Krok 1: Spustite aplikáciu v mobilnom telefóne. Krok 2: V zozname Wi-Fi pripojenia vyberte to, ktoré nesie názov modelu Vašej kamery. Potom zadajte heslo spojenia sa nadviaže.

#### Wi-Fi parametre Vašej kamery:

Wi-Fi SSID: HIKVISION-F6PRO-XXXX (XXXX sú posledné 4 symboly overovacieho kódu)

Wi-Fi heslo: 1234567890 (Zmenu hesla môžete vykonať neskôr v nastavení)

# ŠPECIFIKÁCIA

| Model                       | AE-DC5013-F6PRO              |
|-----------------------------|------------------------------|
| Svetelnosť objektívu        | F1.6                         |
| Pixel                       | 5 MP                         |
| Max. rozlíšenie             | 1600p @ 30 fps               |
| Uhol záberu                 | 130°                         |
| Pamäť (typ pamäťovej karty) | Micro SD, 16 GB až 128 GB    |
| G-Senzor                    | Vstavaný                     |
| Wi-Fi                       | Áno                          |
| GPS                         | Áno                          |
| Zdroj energie               | 5V DC, 2A                    |
| Spotreba energie            | Cca 3,5W                     |
| Prevádzková teplota a       | -20 °C až 70 °C, Vlhkosť max |
| hmotnosť                    | 95%                          |
| Typ inštalácie              | Bežný                        |
| Rozmery (DxŠxV)             | 52 x 50 x 97 mm              |
| Hmotnosť                    | Cca 135g                     |

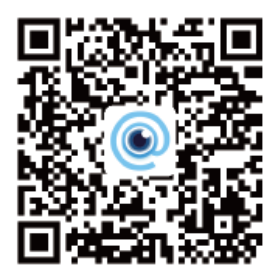